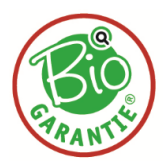

## Einwilligung zur Datenfreigabe

1) Für die Einwilligung zur Datenfreigebe loggen Sie sich bitte auf der Homepage der eAMA mit Ihren Zugangsdaten ein: <u>www.eama.at</u>

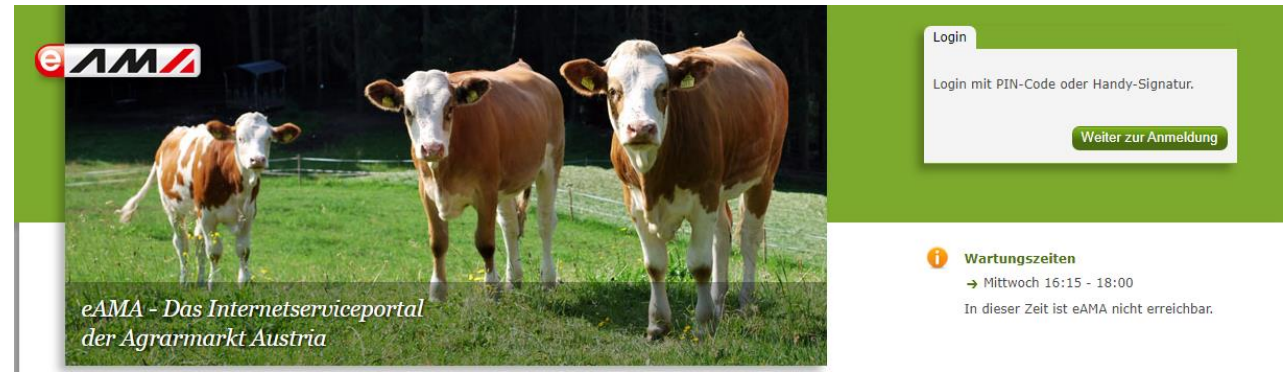

2) Unter der Lasche "Kundendaten" rufen Sie den Punkt "Datenfreigabe" auf:

| RinderNet Flächen | Direktzahlungen | Eingaben | Wein | AMB | Trockenheit | Kundendaten |
|-------------------|-----------------|----------|------|-----|-------------|-------------|
|                   |                 |          |      |     |             |             |
| Kundendaten       |                 |          |      |     |             |             |
| System            |                 |          |      |     |             |             |
| PIN-Code ändern   |                 |          |      |     |             |             |
| Stammdaten        |                 |          |      |     |             |             |
| Persönliche Daten |                 |          |      |     |             |             |
| Zustelladresse    |                 |          |      |     |             |             |
| Bankverbindung    |                 |          |      |     |             |             |
| Vollmachten       |                 |          |      |     |             |             |
| Betrieb           |                 |          |      |     |             |             |
| Betriebsadresse   |                 |          |      |     |             |             |
| Datenfreigabe     |                 |          |      |     |             |             |
| → Übersicht       |                 |          |      |     |             |             |
|                   |                 |          |      |     |             |             |
|                   |                 | _        |      |     |             |             |

Hier finden Sie alle derzeit möglichen Datenempfänger und den jeweiligen Status der Einwilligung:

• <u>Einwilligung gültig ab >Datum<</u>: Es wurde bereits die Einwilligung zur Weitergabe von Daten erteilt.

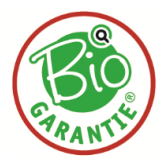

 <u>keine gültige Einwilligung vorhanden</u>: Es werden keine Daten weitergegeben, da die Einwilligung nicht gegeben bzw. wieder widerrufen wurde.

| al | le anzeigen (35)                                                   | ✓ Austria                                                            |   |                                         |                      |
|----|--------------------------------------------------------------------|----------------------------------------------------------------------|---|-----------------------------------------|----------------------|
|    | Datenempfänger<br>11                                               | Daten<br>1                                                           |   | Status<br>11                            | Aktion               |
| Ø  | LKV AUSTRIA GEMEINNÜTZIGE<br>GMBH                                  | Daten zum Betrieb, Flächen, ÖPUL Maßnahmen,<br>Tierliste             | 8 | keine gültige Einwilligung<br>vorhanden | Einwilligung starten |
| Ø  | RWA RAIFFEISEN WARE AUSTRIA<br>AKTIENGESELLSCHAFT                  | Elektronische Übermittlung von Daten des<br>Mehrfachantrages-Flächen | 8 | keine gültige Einwilligung<br>vorhanden | Einwilligung starten |
| Ø  | BIO AUSTRIA - VEREIN ZUR<br>FÖRDERUNG DES BIOLOGISCHEN<br>LANDBAUS | Daten zum Betrieb, Flächen, Bio-Bienenstöcke                         | 8 | keine gültige Einwilligung<br>vorhanden | Einwilligung starten |
| ø  | SGS AUSTRIA CONTROLL - CO.<br>GESELLSCHAFT M.B.H.                  | Daten zum Betrieb, Flächen, Tierbestand                              | 8 | keine gültige Einwilligung<br>vorhanden | Einwilligung starten |
| Ø  | AUSTRIA BIO GARANTIE -<br>LANDWIRTSCHAFT GMBH                      | Daten zum Betrieb, Flächen, Tierbestand                              | 8 | keine gültige Einwilligung<br>vorhanden | Einwilligung starten |
|    |                                                                    |                                                                      |   |                                         |                      |

3) Um die Einwilligung zur Weitergabe von Daten zu erteilen, klicken Sie auf den Button "Einwilligung starten". Das Fenster "Einwilligungserklärung" wird damit geöffnet. Hier können Sie nachlesen welche Daten übermittelt und zu welchem Zweck sie verwendet werden.

| Einwilligungserklärung                                                                                                    |
|----------------------------------------------------------------------------------------------------|
| Datenempfänger: AUSTRIA BIO GARANTIE - LANDWIRTSCHAFT GMBH                                                                                                    |
| Hiermit erkläre ich meine ausdrückliche Einwilligung gemäß Art. 6 Abs. 1 Buchstabe a Datenschutz-Grundverordnung (DSGVO, Verordnung (EU)<br>2016/679) in der geltenden Fassung, dass die ABG meine unten angeführten Daten, die in den AMA-Datenbanken und der AMA-Rinderdatenbank<br>gespeichert sind, ausschließlich im Rahmen der von mir mit der ABG abgeschlossenen Verträge für folgende <b>Zwecke</b> übernimmt: |
| <ul> <li>Überprüfung und Durchführung von Evaluierungs- und Zertifizierungsmaßnahmen der ökologischen/biologischen Wirtschaftsweise und der<br/>Kennzeichnung von ökologischen/biologischen Erzeugnissen<br/>Diese Daten werden auf elektronischem Wege übertragen.</li> </ul>                                                                                                    |
| Übermittlung folgender Datenkategorien ab Datum meiner Einwilligung:                                                                                                    |
| <ul> <li>Bewirtschafterdaten: Name, Unternehmensbezeichnung, Titel, Wohn- und Betriebsadresse, Telefonnummer, E-Mailadresse, Rechtsform,<br/>Betriebsnummer(n)</li> <li>Feldstücksliste mit Grundstücksdaten in alphanumerischer und graphischer Form</li> <li>Tierbestand je Tierkategorie zu Stichtagen und Durchschnitt im Jahr (Anzahl, GVE, gegebenenfalls Ohrmarken-Nummer)</li> </ul>                            |
| Ich kann diese Einwilligung jederzeit schriftlich gegenüber der AMA (im eAMA unter Kundendaten/Datenfreigabe; E-Mail: des@ama.gv.at; Fax: 050 3151<br>- 6601: Dresdner Straße 70, 1200 Wien) oder der ABG widerrufen, mit der Folge, dass                                                                                                    |
|                                                                                                    |
| Vorschau: Einwilligungserklärung                                                                                                    |

Hiermit gebe ich meine Einwilligung für die Übermittlung von Daten an den oben angeführten Datenempfänger.

Einwilligung bestätigen

1

2

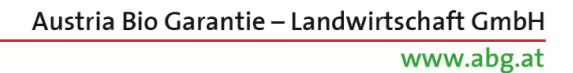

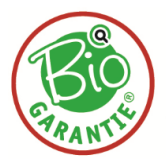

- Zu 1: Die Einwilligungserklärung können Sie als PDF vorab herunterladen und abspeichern.
- Zu 2: Durch Aktivieren der Checkbox und Klick auf "Einwilligung bestätigen" wird die Einwilligung zur Weitergabe von Daten abgeschlossen und die dazugehörige Einwilligungserklärung erstellt.
- 4) Die Einwilligung zur Datenfreigabe können Sie jederzeit auch widerrufen, indem Sie in der Datenempfänger-Übersicht auf den Button "Widerruf starten" klicken. Durch Aktivieren der Checkbox und dem Betätigen des Buttons "Widerruf bestätigen" wird die Datenübermittlung sofort eingestellt:

| Widerruf ·                                                                                                    | ×   |
|----------------------------------------------------------------------------------------------------|-----|
| Ich widerrufe meine Einwilligung zur Datenweitergabe an untenstehenden Datenempfänger mit der Folge, dass                                                                                                    |     |
| → die Übermittlung meiner Daten durch die AMA an den jeweiligen Datenempfänger unverzüglich eingestellt wird,                                                                                                    |     |
| → der Datenempfänger alle von der AMA übermittelten Daten nicht mehr benützt und nach Ablauf der Aufbewahrungspflicht löse<br>Die Verarbeitung meiner Daten, die bis zu diesem Widerruf erfolgte, ist rechtmäßig. | ht. |
| Der Widerruf hat keine Auswirkungen auf die Förderungen, die bei der AMA beantragt werden.                                                                                                    |     |
| Datenempfänger: AUSTRIA BIO GARANTIE - LANDWIRTSCHAFT GMBH                                                                                                    |     |
| Betriebsnummer                                                                                                    |     |
| Vorschau: <u>Widerruf</u>                                                                                                    |     |
| Hiermit widerrufe ich meine Einwilligung f ür die Übermittlung von Daten an den oben angef ührten Datenempf änger.                                                                                                |     |
| Widerruf bestätigen         Abbreche                                                                                                    | n   |